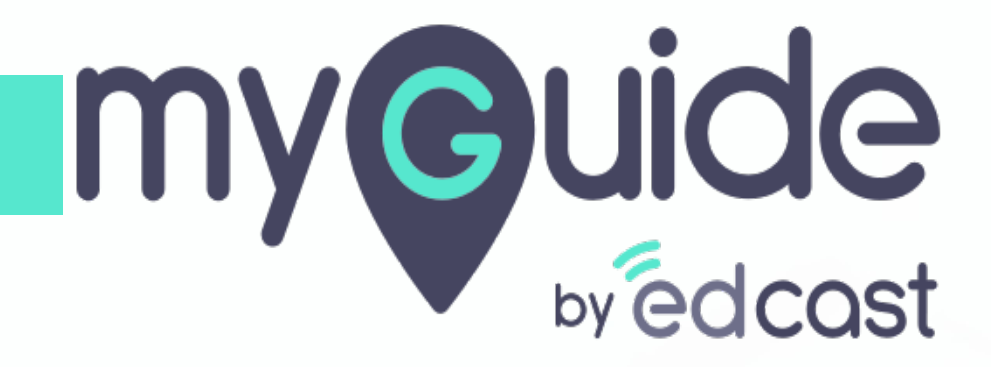

First and Last slides

myguide.org

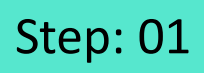

Г

#### 1) Click the navigation menu

| Ģ                                             | S≡×                    | Click the navigation menu |  |
|-----------------------------------------------|------------------------|---------------------------|--|
| Guides                                        | Navigation menu<br>LXP | Ģ                         |  |
| Application 01                                |                        |                           |  |
| Filters Current Page My Guides                | Q, Search              |                           |  |
| Sample Folder                                 |                        |                           |  |
|                                               |                        |                           |  |
|                                               |                        |                           |  |
|                                               |                        |                           |  |
|                                               |                        |                           |  |
|                                               |                        |                           |  |
|                                               |                        |                           |  |
|                                               |                        |                           |  |
|                                               |                        |                           |  |
|                                               | +                      |                           |  |
| MyGuide by EdCast   Privacy & Cookies   Terms | Θ                      |                           |  |
|                                               |                        |                           |  |

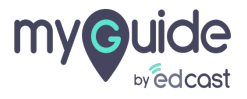

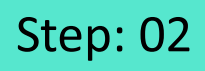

1) Click on "Organisation Settings"

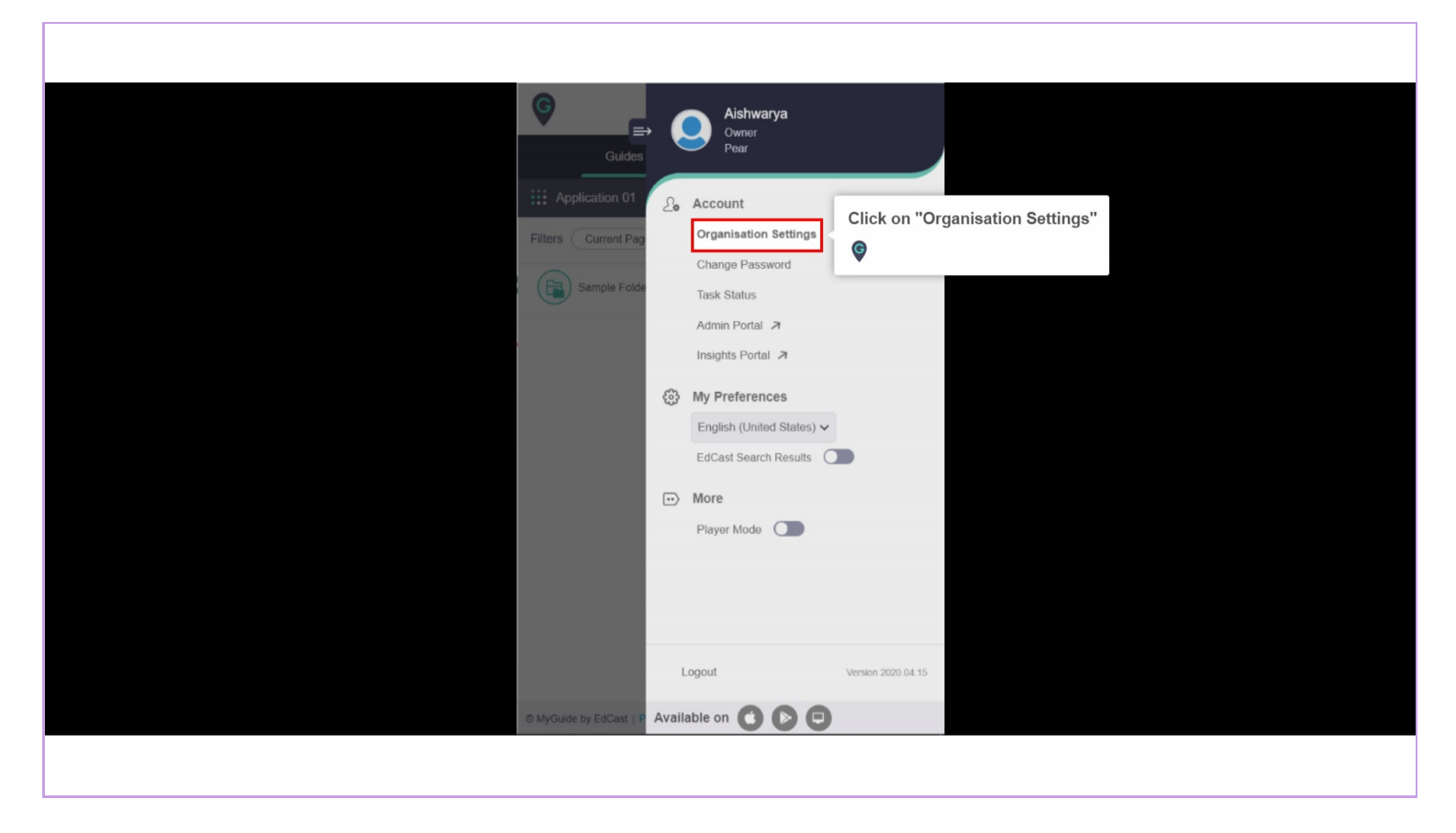

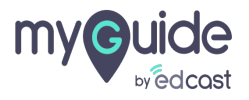

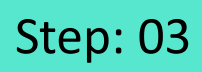

#### 1) Go to "Video" section

| Settings                                                                                                    | ×                                                                                                    |  |
|----------------------------------------------------------------------------------------------------|----------------------------------------------------------------------------------------------------|--|
| Branding         Embed Code         Widget         Video         Step         Labels         Notification         Features | Brand Logo Computer Image dimensions: 100 x 40 px Go to "Video" section *  A transmission overlay on your videos at bottom. For best results, use transparency and recommended dimensions Upload Watermark Computer Image dimensions: 150 x 150 px |  |
|                                                                                                    | Discard Done                                                                                                    |  |
|                                                                                                    |                                                                                                    |  |

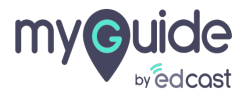

## These slides will appear in your guide's video

- 1) If you want to upload an image from your system, click on "Computer"
- 2) If you want to use image library to upload an image, click here

| Settings                                                           | These slides will appear in your gui | de's video ↔                                                | ×                                                                    |
|--------------------------------------------------------------------|--------------------------------------|-------------------------------------------------------------|----------------------------------------------------------------------|
| Branding                                                           |                                      | 25.0                                                        |                                                                      |
| Embed Code                                                         | myGuide                              | Thank You!                                                  |                                                                      |
| Widget                                                             | MyGuide.Org                          | Create and Automate In Ago putes<br>with Videos via MyGudet |                                                                      |
| Video                                                              | First slide (1280 x 720) px          | Last slide (1280 x 720) px                                  |                                                                      |
| you want to upload an image from<br>ur system, click on "Computer" | Computer                             | Computer                                                    |                                                                      |
| Notification                                                       | Library                              | Library                                                     | If you want to use image library to *<br>upload an image, click here |
| Notification                                                       | First slide text                     | Last slide text                                             | •                                                                    |
| Features                                                           | Welcome to MyGuide!                  | Thank you from MyGuide!                                     |                                                                      |
| A second second                                                    |                                      | C Rese                                                      | et                                                                   |
|                                                                    |                                      |                                                             |                                                                      |
|                                                                    | Discard                              | one                                                         |                                                                      |

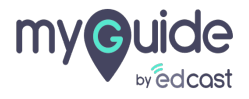

## Step: 05

It is available for uploading images and icons for org-wide video slides, guide video slides, folder, sub folder and guides

1) Image Library of MyGuide provides a wide range of images, icons, and solid colors to choose from

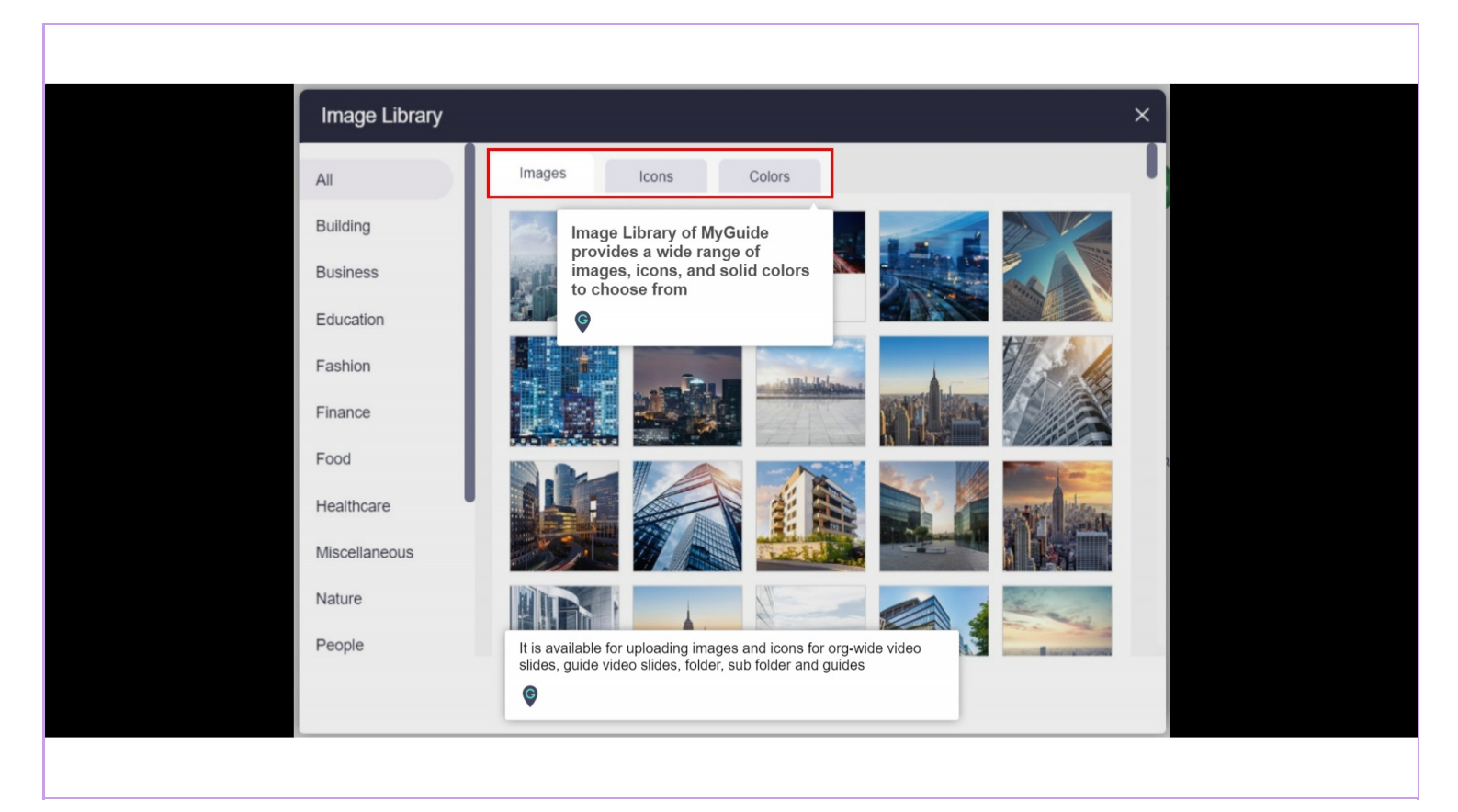

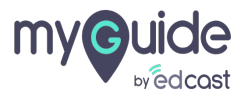

## For Icons and Images, we have many sections

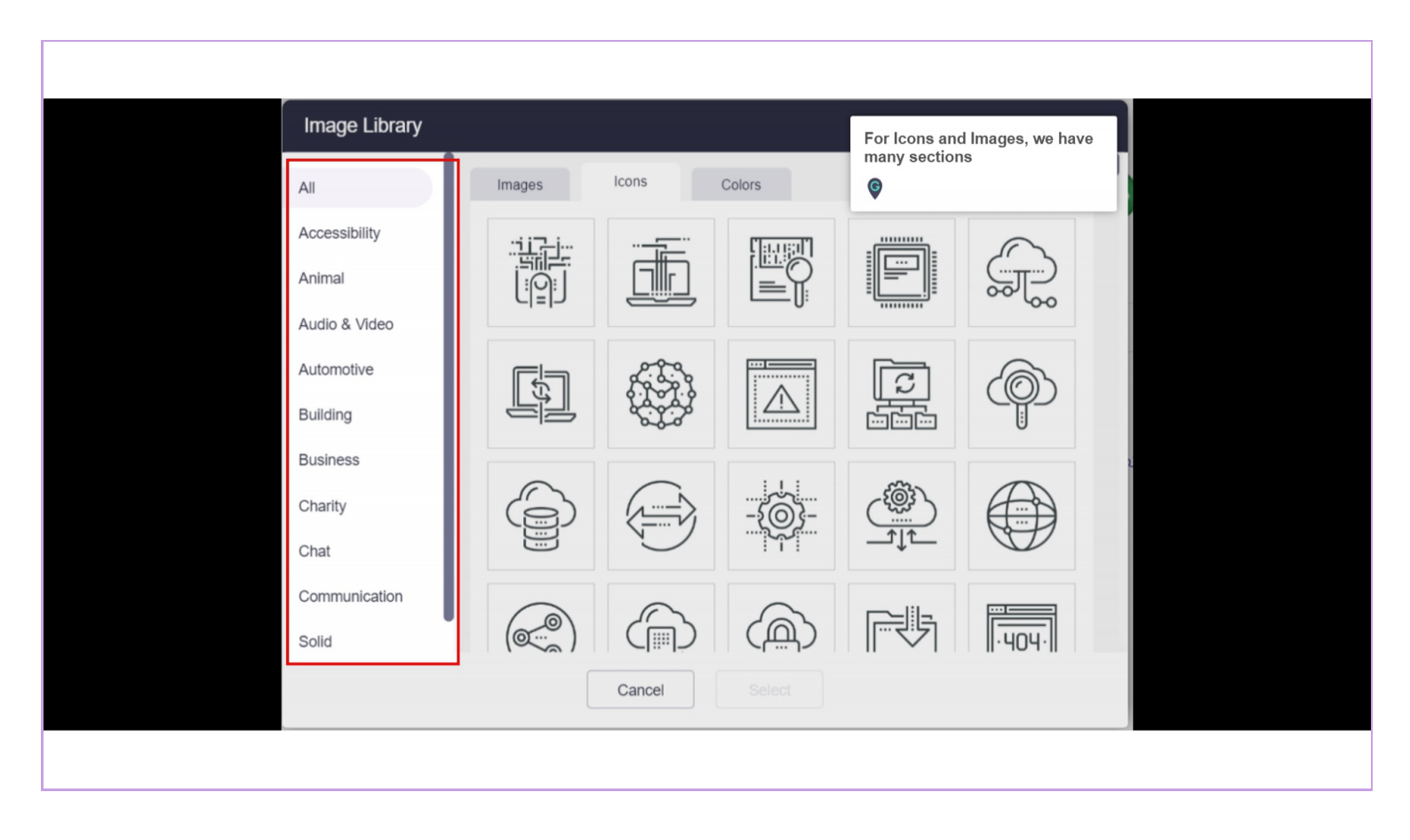

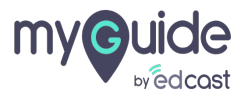

# For Colors, we have "Trendy", "Popular" and "Random"

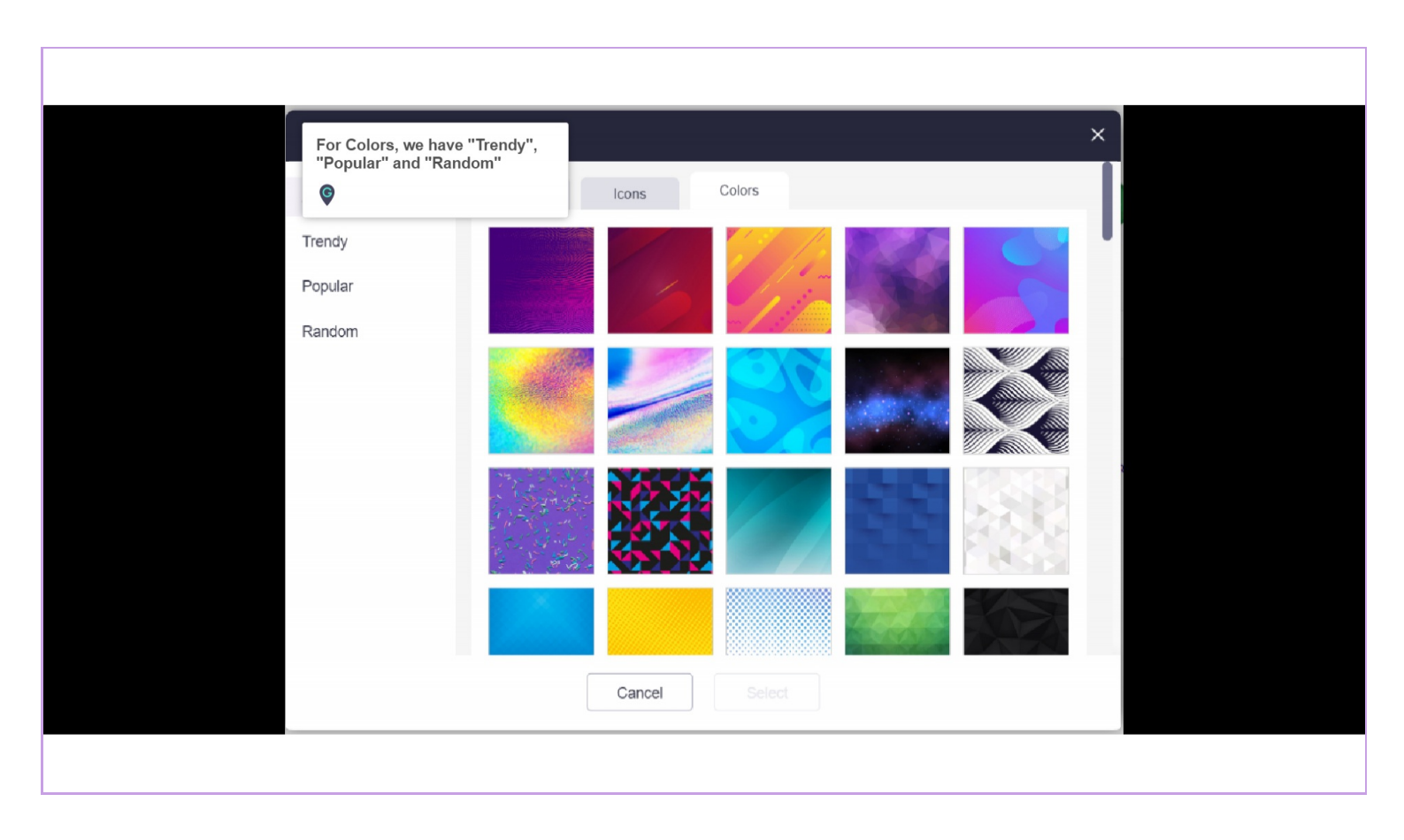

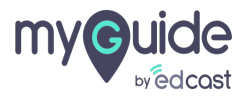

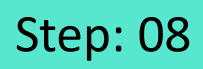

- 1) If you are done with the changes, click here
- 2) If you want to reset the default slides, click here

| Settings     |                                      |                                                              | ×                        |
|--------------|--------------------------------------|--------------------------------------------------------------|--------------------------|
| Branding     |                                      |                                                              |                          |
| Embed Code   | myGuide                              | Thank You                                                    | 1                        |
| Widget       | MyGues.Org                           | Create and Automate In-App Guide<br>with Videos via MyGuidel | F-A                      |
| Video        | First slide (1280 x 720) px          | Last slide (1280 x 72                                        | (0) px                   |
| Step         | Computer                             | Computer                                                     |                          |
| Labels       |                                      |                                                              |                          |
| Notification | Library                              | Library                                                      | If you want to reset the |
| Features     | First slide text Welcome to MyGuide! | Last slide text Thank you from MyGuidel                      | sides, click here        |
| 3            |                                      |                                                              | ි Reset                  |
|              |                                      | If you are done with th<br>click here                        | ne changes, ↔            |
|              | Discard                              | one                                                          |                          |

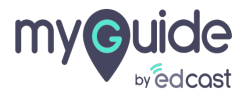

# Thank you

myguide.org

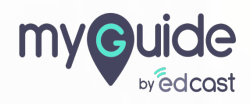